## STEP1:メドバイザーを起動してアカウント登録画面を表示

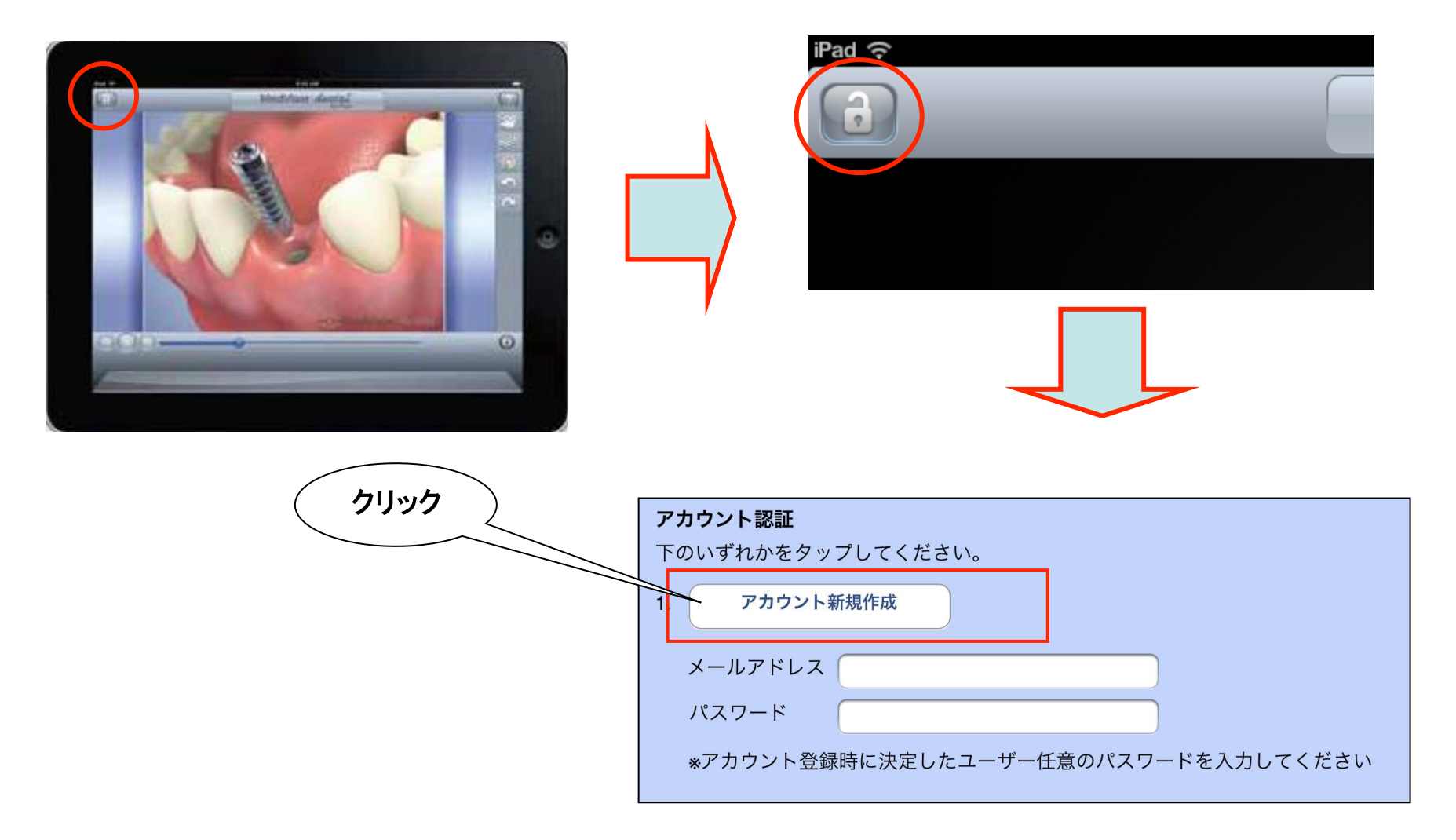

### STEP2:必要な情報を入力

アカウント登録を行います。以下の必要事項を記入してください。

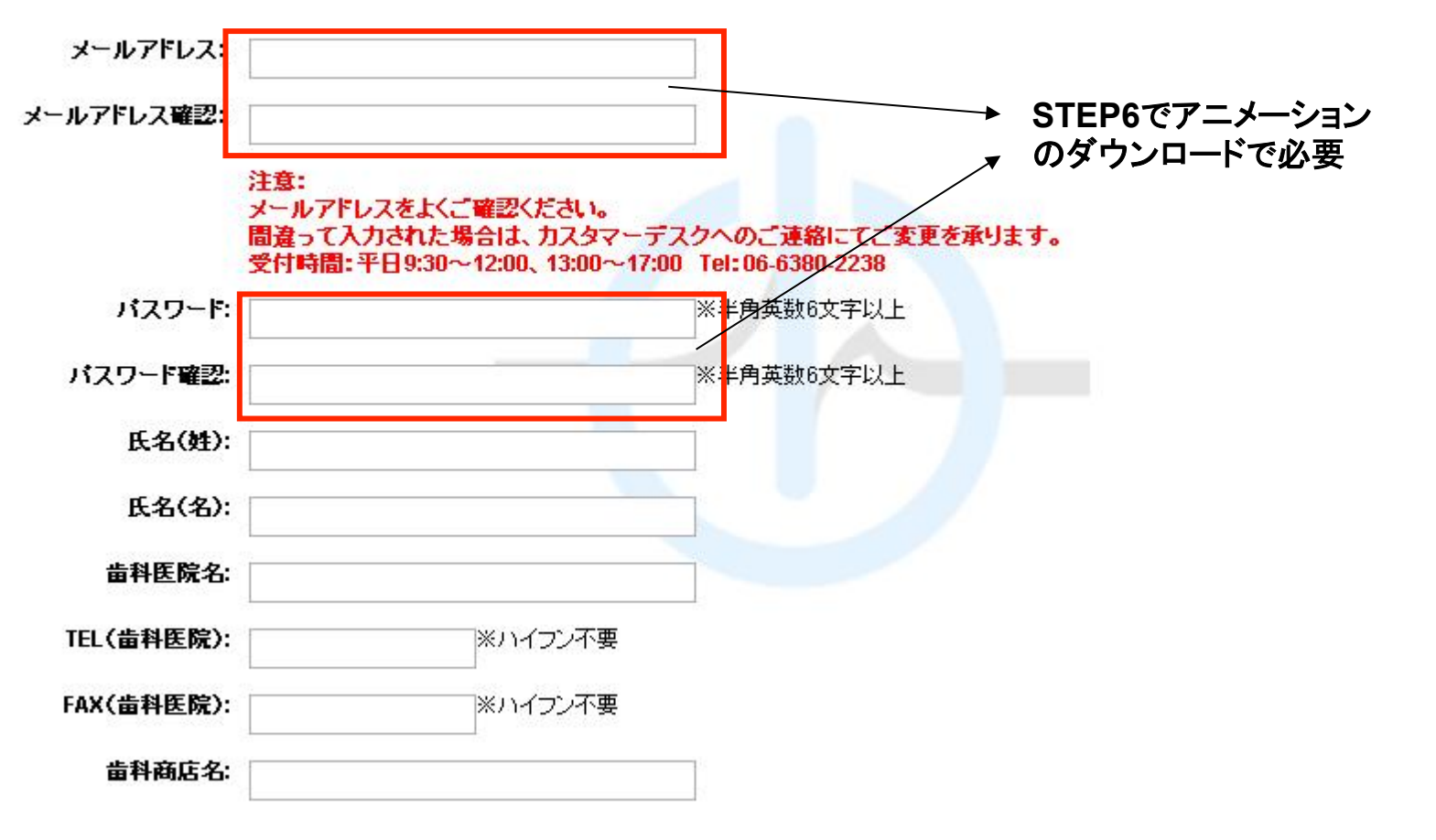

## →メールアドレスとパスワードの登録完了メールが届く

# アカウント作成からダウンロードまでの流れ STEP3:アカウントにログインする

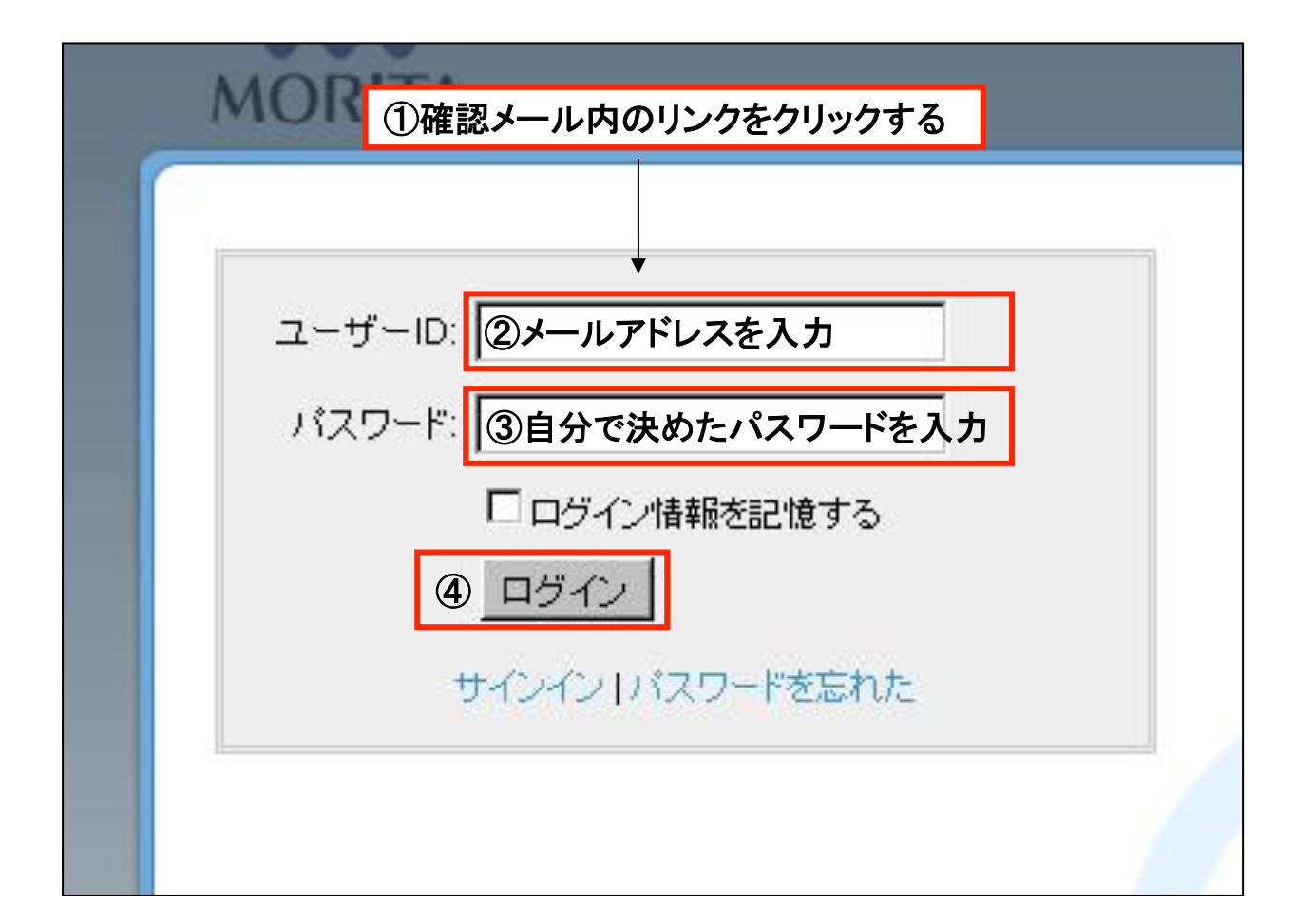

#### STEP4:アカウントコードを入力

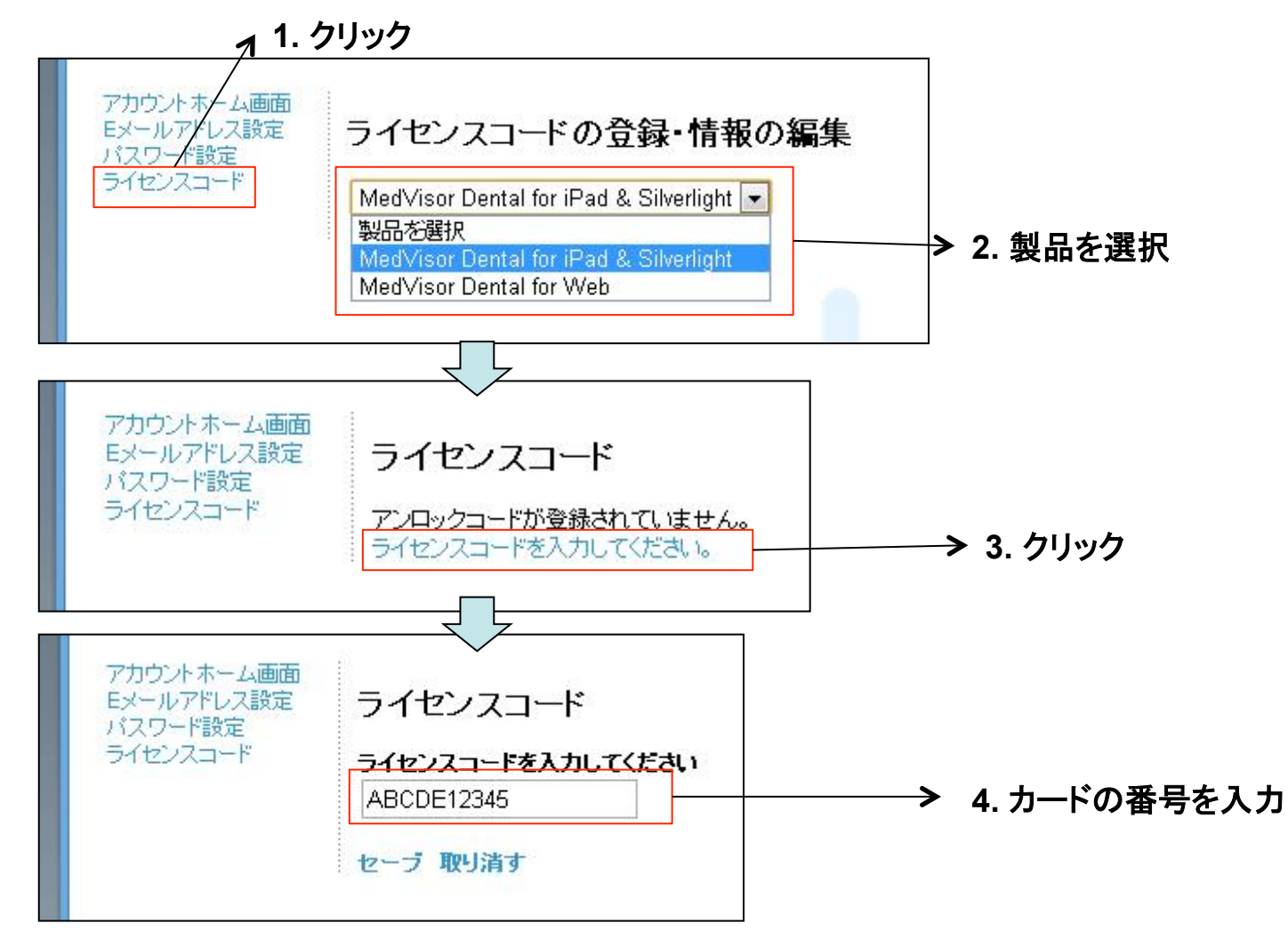

#### STEP5: iPadの設定変更(自動ロックの解除)

# 設定>一般>自動ロック>「なし」にする

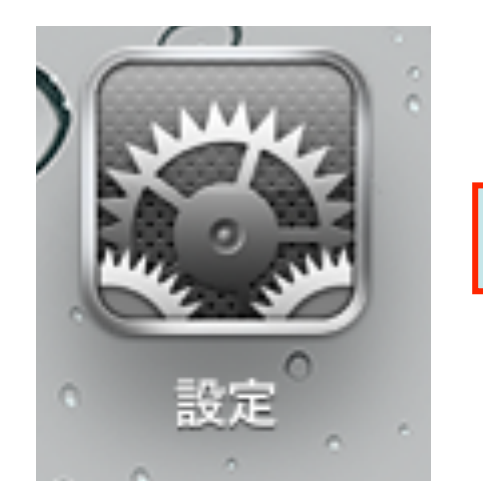

| 🐳 明るさ/壁紙         | Bluetooth          | オフ <b>&gt;</b> |  |  |
|------------------|--------------------|----------------|--|--|
| 😰 ピクチャフレーム       | 4                  |                |  |  |
| 🐼 一般             | Spotlight検         | Spotlight検索 >  |  |  |
| ── メール/連絡先/カレンダー |                    |                |  |  |
|                  | し 自動ロック            | なし >           |  |  |
| Mafari Safari    |                    | パスコードロ オフ >    |  |  |
|                  | パスコードロ             |                |  |  |
| iPod             | <b>松</b> 台 生 山 R 日 | +7 \$          |  |  |
|                  | 加速用出版              | 120            |  |  |
| 271              | 木休楼のフィ             | 本休滞のフィ         |  |  |
| 🧕 写直             | 本体徴の入り             | 本体領の入り         |  |  |
|                  | 画面の向きを             | 画面の向きを         |  |  |
| 🗖 ×モ             |                    |                |  |  |
|                  | 消音                 | ✓              |  |  |

# STEP6: iPadの設定変更(キーボード設定の解除) 設定>一般>キーボード>すべてオフにする

| 設定 |  | 疑 明るさ/壁紙       |            |            |
|----|--|----------------|------------|------------|
|    |  | <br>ピクチャフレーム   |            | 機能制限       |
|    |  | 🐼 一般           |            | 本体横のスイッチの機 |
|    |  | 🔄 メール/連絡先/カレンタ | <b>ヺ</b> — | 画面の向きをロック  |
|    |  | Mafari Safari  |            | 消音         |
|    |  | iPod           |            | 日付と時刻      |
|    |  | 🚰 ビデオ          |            | キーボード      |
|    |  |                |            |            |

→ すべてオフ

# STEP7:アニメーションのダウンロード

# アプリを起動

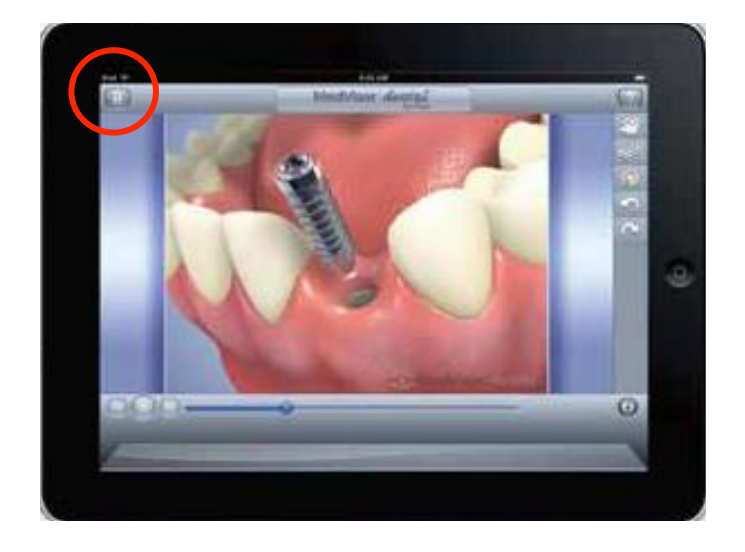

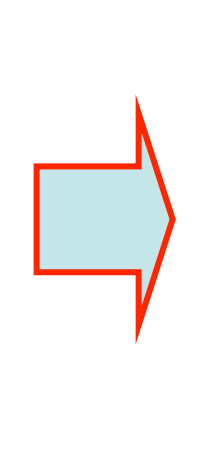

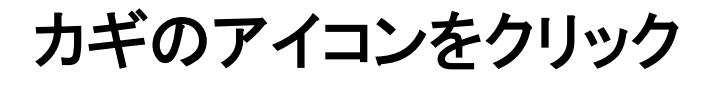

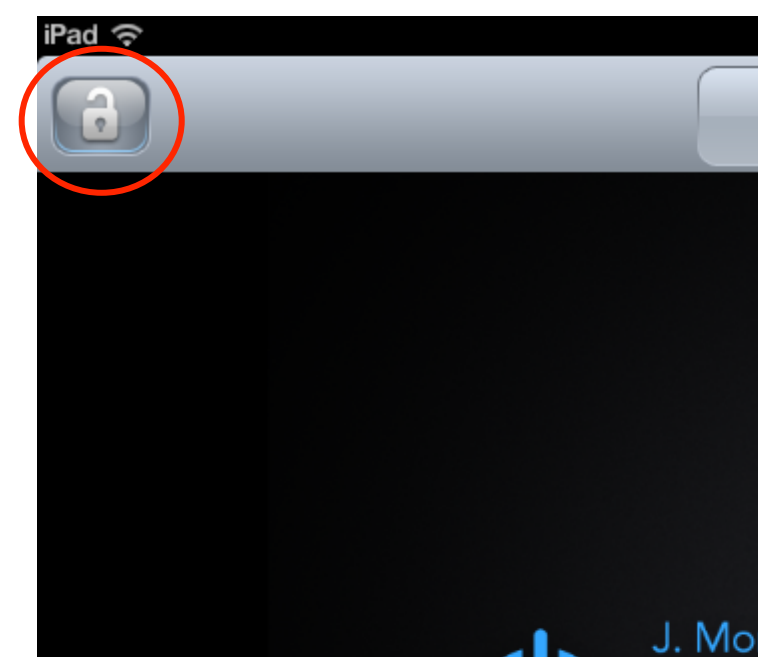

## STEP8:登録したメールアドレスとパスワードを入力

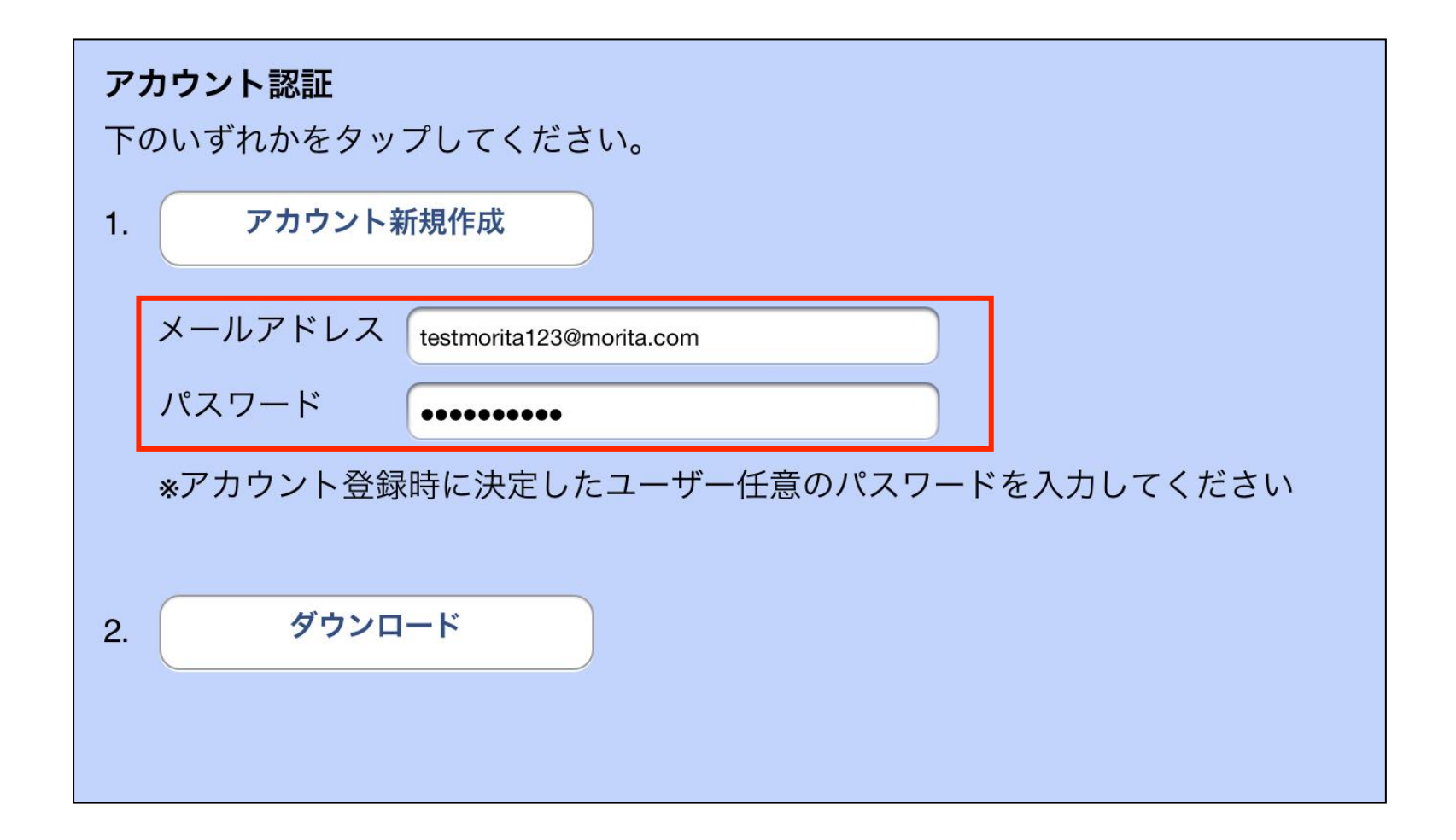

# STEP9:アニメーションのダウンロード

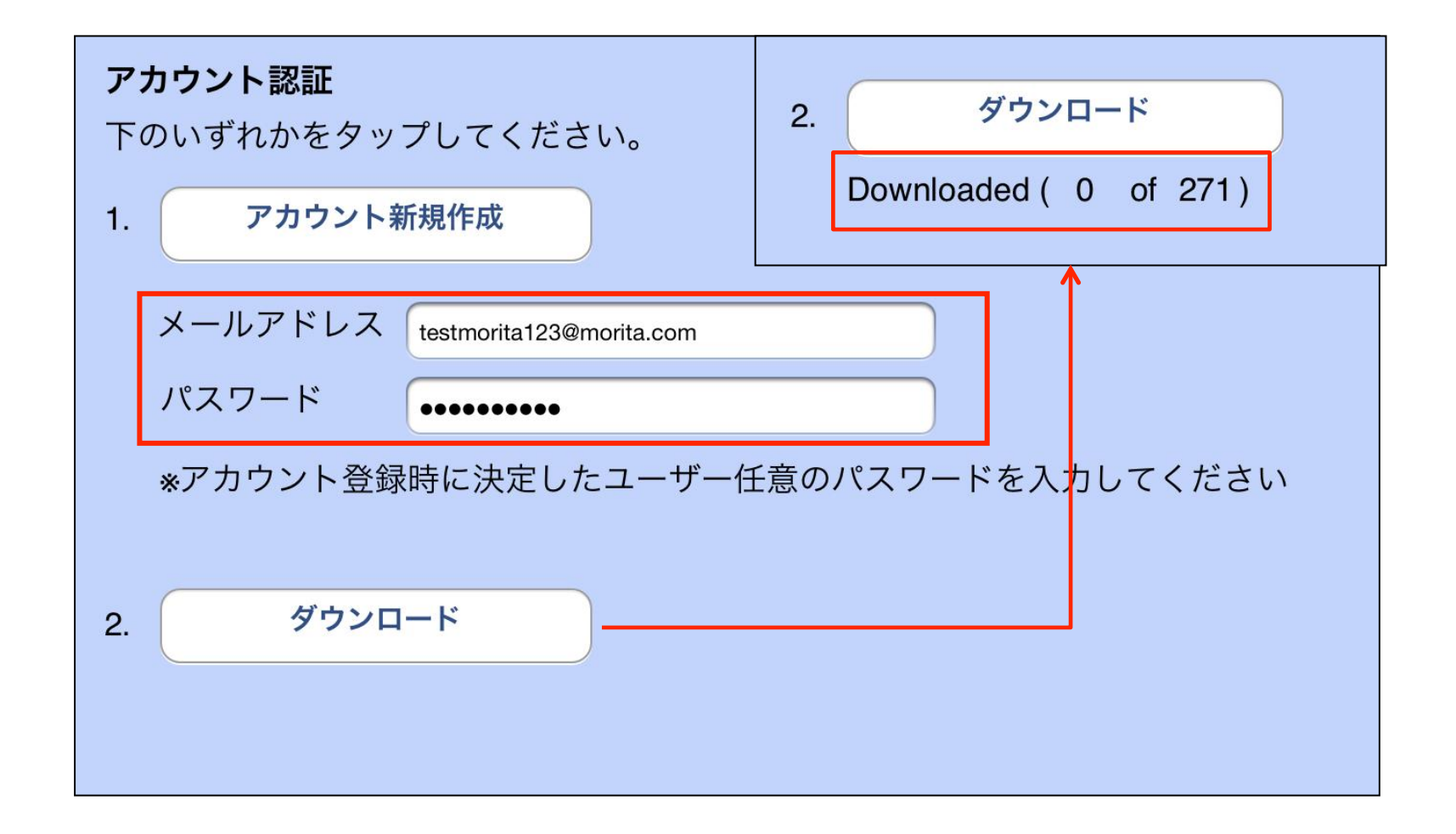